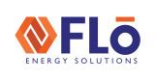

# Technical Guide

Title: i-Controller 2.0 OS Loading Using a USB

This work instruction describes how to update the OS in the i-Controller unit controller.

**Note:** The i-Controller will require a micro USB male to USB female adapter or a micro USB drive.

### Transfer Application Files to i-Controller

- 1. Obtain a pre-configured USB thumb drive.
- 2. Locate the i-Controller.
- 3. Verify the i-Controller has power applied and is 'ON'.
- Use adapter, if required, and insert the USB thumb drive into the i-Controller as seen in figure 1.

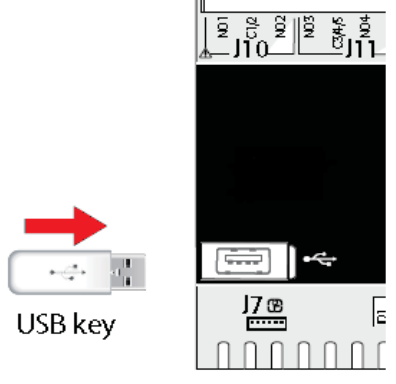

Figure 1. Insert USB into Port

5. Once the USB thumb drive is inserted into the i-Controller, press and hold the alarm and enter buttons for 3 seconds. See figure 2.

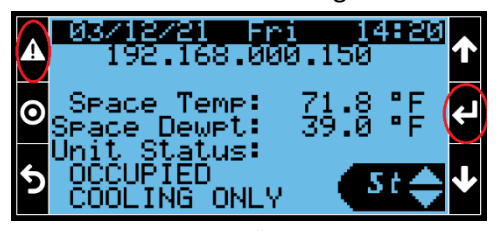

Figure 2. i-Controller Home screen

Using the down arrow, scroll to the "UPGRADE" selection and press the enter button . See figure 3.

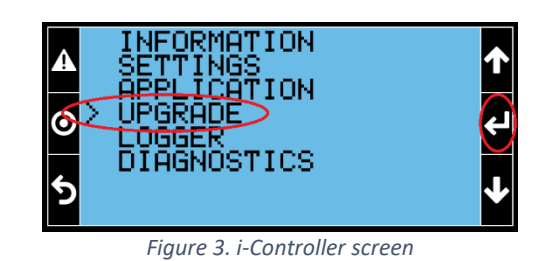

7. From the "UPGRADE" screen, press the enter button to upload the OS. If there are multiple files, use the up/down arrows to select the iController OS file. See Figure 4.

| ▲<br>⊙<br>5 | iController OS 4.8.0                 | ↑<br>€ |
|-------------|--------------------------------------|--------|
|             | Figure 4 i Controller Ungrade corean |        |

Figure 4. i-Controller Upgrade screen

## Do not remove the USB thumb drive once this process starts.

8. Next, you will be prompted to start the upgrade process. See figure 5.

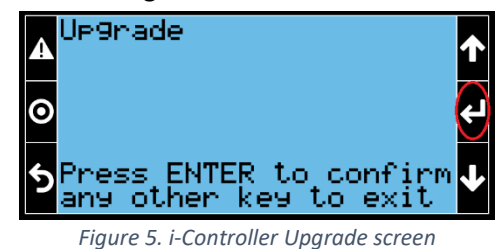

9. The display will scroll through several loading screens. See figure 6.

| ▲<br>⊙<br>ち | -0a0<br>4.8 | 4 iCo<br>.000. | ntro<br>ap1. | )ller | - OS | < |
|-------------|-------------|----------------|--------------|-------|------|---|
|             |             |                |              |       | _    |   |

Figure 6. i-Controller Upgrade screen

**EXTERNAL** 

|       |        | -      |  |
|-------|--------|--------|--|
|       |        | 0      |  |
|       |        |        |  |
| ENERG | Y SOLI | JTIONS |  |

# **Technical Guide**

#### i-Controller 2.0 OS Loading Using a USB Title:

10. Once the upgrade is completed, you will be prompted to restart the controller. Press the enter button 🛃 to restart the controller. See figure 7.

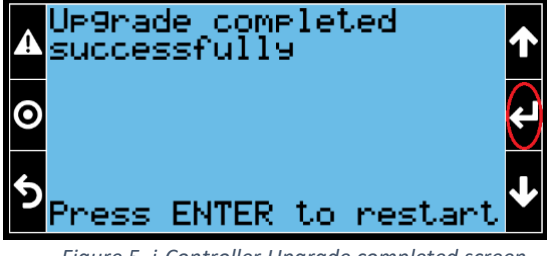

Figure 5. i-Controller Upgrade completed screen

11. Once the controller reboots, the display returns to the 'Overview' screen, remove the USB thumb drive. See figure 8.

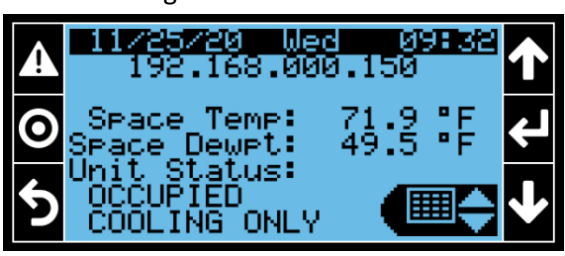

Figure 6. Overview screen

#### NOTES:

- a. During the OS update, the controller will need to be reboot.
- b. The OS update may take up to 5-minutes to complete.
- c. Do not remove power or the USB thumb drive during the OS update process.

#### Verify Successful OS Update

After updating the i-Controller OS, verify the OS update was successful by verifying the OS version using the display.

- 1. Use the i-Controller display to navigate to the 'Information' screen.
- 2. From the 'Overview' screen, use the quick menu options to select the 'Information Menu' and press 'Enter' 🛃.
- 3. Verify the correct OS version number is displayed nest to OS ver. on the Information screen. See Figure 9.

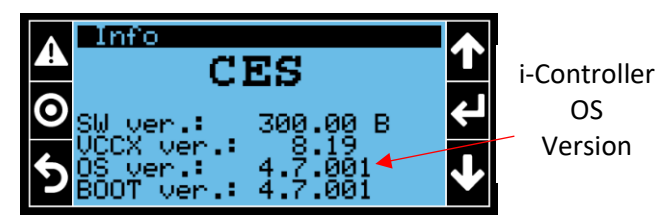

OS

Figure 7. Information Screen